## Install and Configure FortiClient on MacOS

Download the Fortinet VPN Client from here: http://stir.ac.uk/6sh

Double click on the downloaded package to begin the install

If you have an existing installation of FortiClient click on Uninstall

FortiClient VPN For Mac OS X

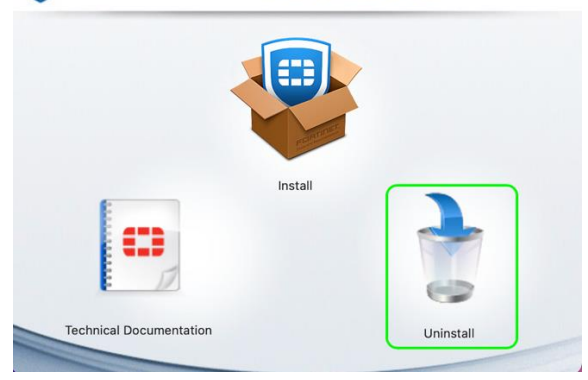

On the next screen click Uninstall

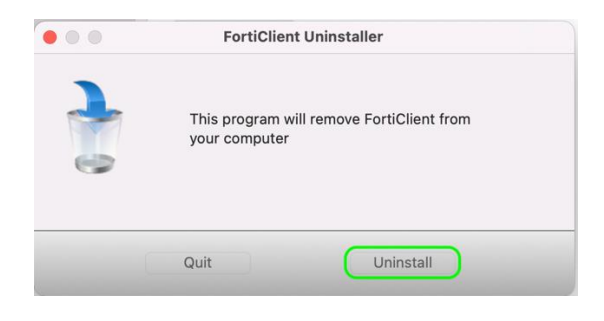

Once the uninstaller has finished running go back to the installer and click on the **Install** icon and follow the prompts

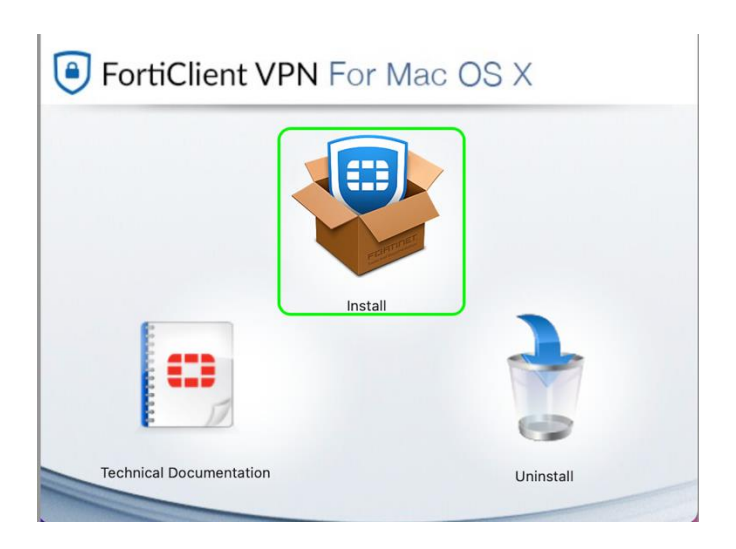

When the software has finished installing you should see the pop up below, click on **Open** Security Preferences

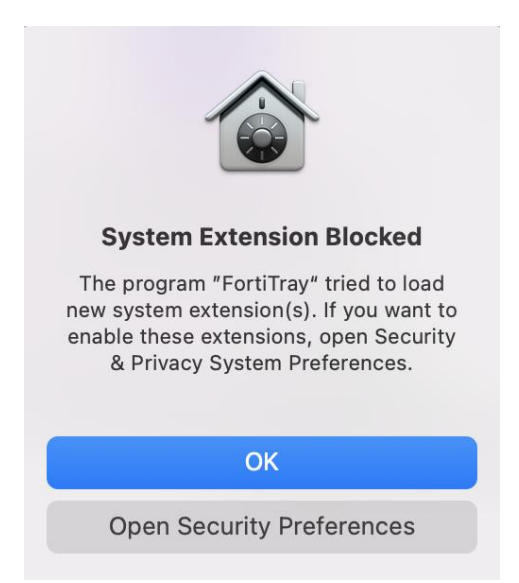

Click on Allow to enable the FortiClient extension

If you do not see this pop up, go to **System Preferences** > **Security & Privacy** > **General Tab** > Click the **Allow** button next to the message: 'System software from application FortiTray was blocked from loading'

Now the installation is complete we must configure the client

Click on the FortiClient icon in your taskbar to launch the client

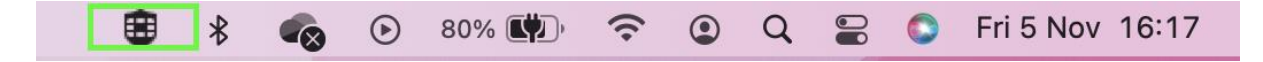

Follow the prompts to configure the client.

Tick to checkbox to Accept the license.

Click the **Configure VPN** link

Select **SSL/VPN** as the VPN type.

Fill in the fields as follows:

Connection Name: UoS VPN Description: University of Stirling VPN Remote Gateway: vpn.stir.ac.uk Leave all other fields as default

Click Save when done

| FortiClient VPN                                                                          |                                                                                                    | * | • | ) () | <ul> <li>A</li> </ul> |
|------------------------------------------------------------------------------------------|----------------------------------------------------------------------------------------------------|---|---|------|-----------------------|
| Upgrade to the full version to access additional features and receive technical support. |                                                                                                    |   |   |      |                       |
| Edit VPN                                                                                 | Connection                                                                                                |   |   |      |                       |
| VPN<br>Connection N                                                                      | SSL-VPN IPsec VPN XML                                                                                     |   |   |      |                       |
| Description                                                                              | University of Stirling VPN                                                                                |   |   |      |                       |
| Remote Gate                                                                              | way Vpn.stir.ac.uk *<br>*Add Remote Gateway Customize port 443 Enable Single Sign On (SSO) for VPN Tunnel |   |   |      |                       |
| Client Certific                                                                          | cate None 🗸                                                                                               |   |   |      |                       |
| Authenticatio                                                                            | on Prompt on login O Save login                                                                           |   |   |      |                       |
|                                                                                          | Cancel Save                                                                                               |   |   |      |                       |

You have now finished installing and configuring the FortiClient

To use FortiClient click on the taskbar icon and choose Connect to UoS VPN

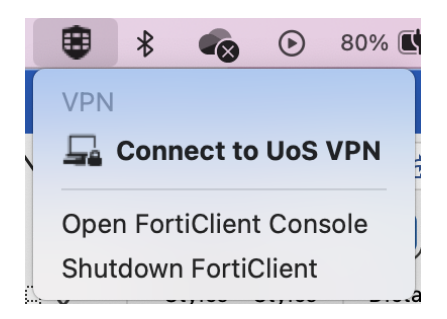

Now enter your username and password then click **Connect** 

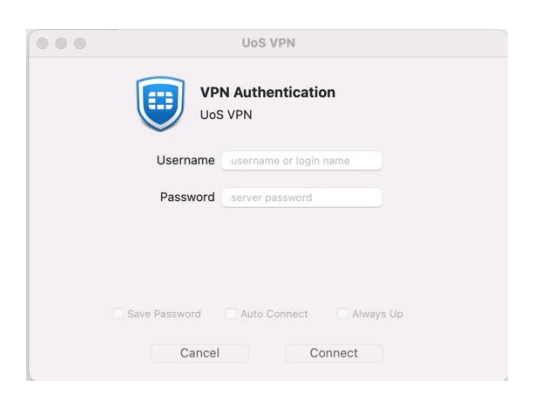

Next you will need to answer your chosen Multifactor Authentication (MFA) prompt to complete the connection.

Note: For the FortiClient VPN your preferred MFA verification option must be:

(1) "Notify me through the App" or (2) "Call my authentication phone number"